# Private Login user Manual

Enter URL www.diniloe.ae/nsure/login/#

1

2 Under Individual section, the direct Users Clicks on the "Private" option to Purchase a policy.

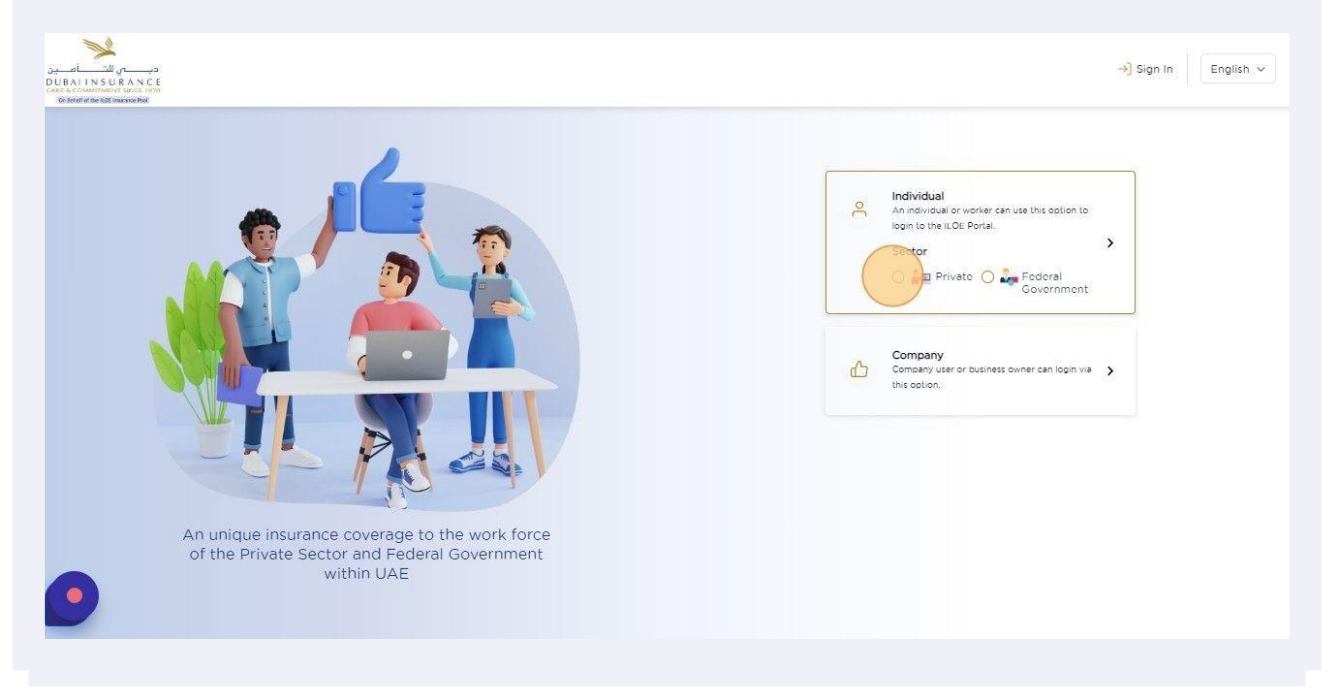

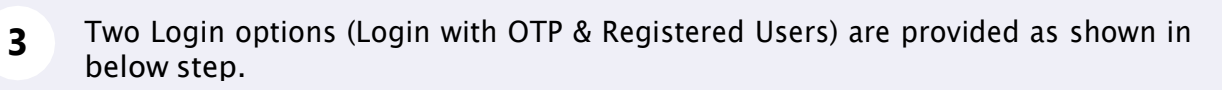

| DUBAL IN SUBANCE<br>Encontractional Subar Vita<br>General the SEC Investorial                                                                                                    | →] Sign In English ∨                                                                                                    |
|----------------------------------------------------------------------------------------------------|----------------------------------------------------------------------------------------------------|
| Antipatient of the provide of the provide o | Sign In - Select your way of login     Image: Image: Im |

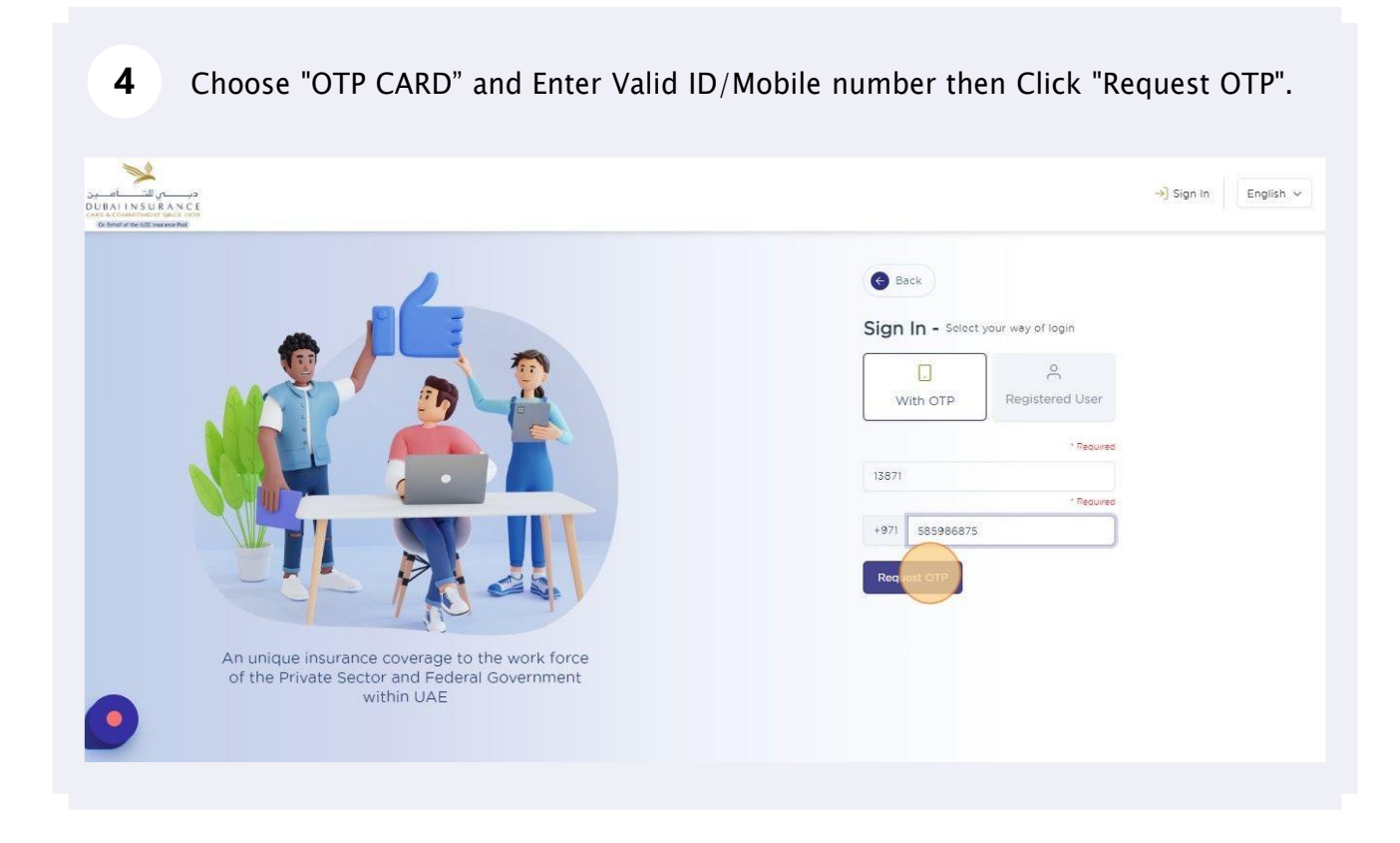

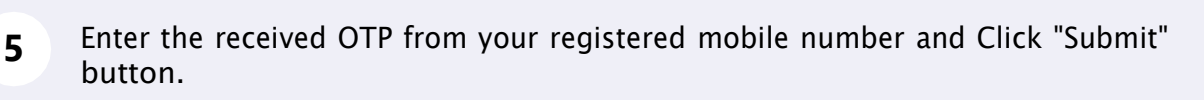

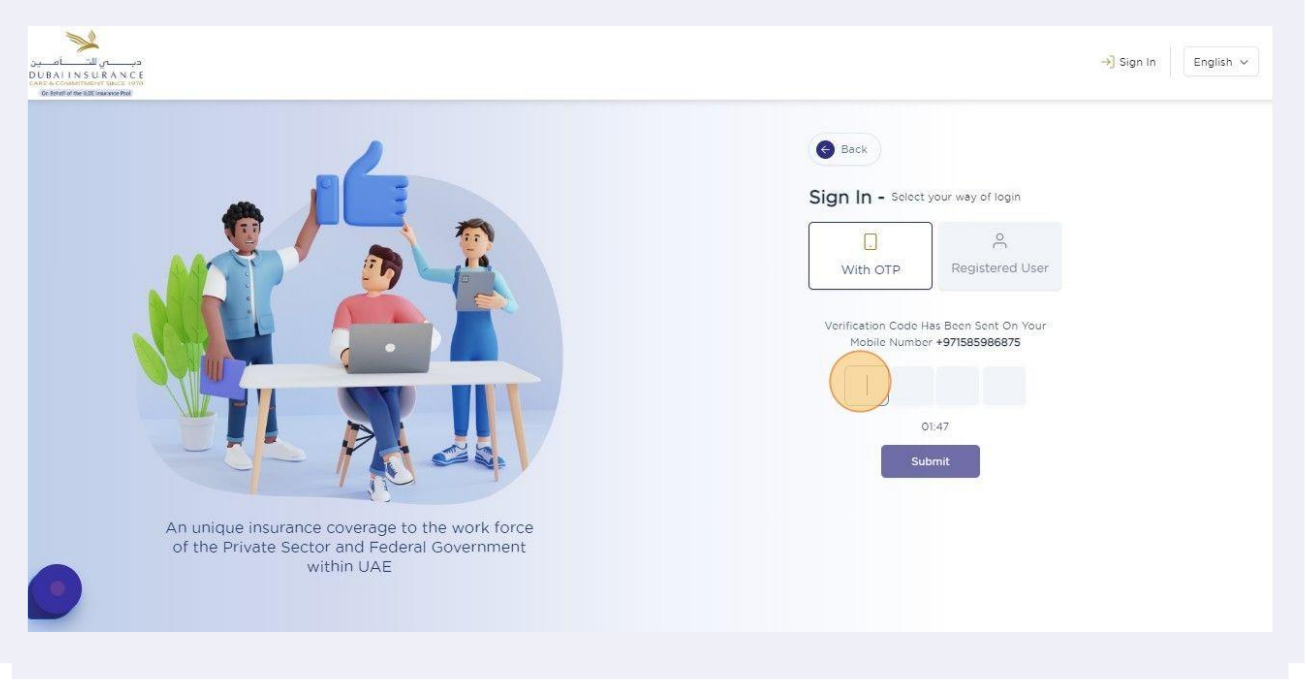

Popup message will be displayed to confirm user details, upon checking that click "Ok" to proceed further.

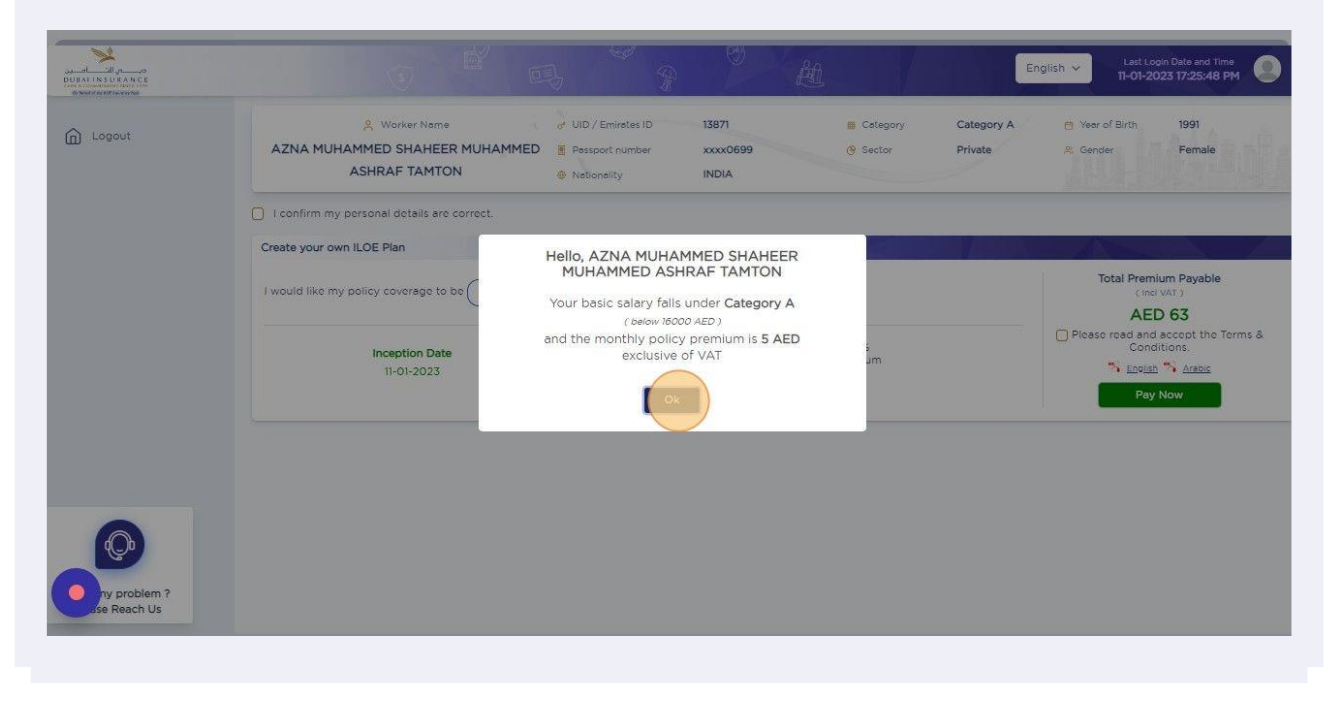

### 

Confirm the personal details and click check box, if required Click Drop down list to selectpolicy period and payment duration tenure.

| Logout | Worker Name         of UID / Emircles/ID         13871         Image: Cotegory         Category         Ca | ory A 👩 Year of Birth 1991<br>e 🎗 Gender Female |
|--------|----------------------------------------------------------------------------------------------------|-------------------------------------------------|
|        | Ceste your own ILOE Plan                                                                                                    |                                                 |
|        | I would like my policy coverage to be One Year v and pay the premium in Full / Annual v                                                                                                    | Total Premium Payable<br>(Incl VAT )<br>AED 63  |
|        | Inception Date Expiry Date Premium VAT 5% on Premium<br>11-01-2023 10-01-2024 AED 60 AED 3                                                                                                    | Please read and accept the Terms<br>Conditions. |
|        |                                                                                                    |                                                 |
|        |                                                                                                    |                                                 |
|        |                                                                                                    |                                                 |

| UBALIN SUR AN CE | English - Lest Login Dele end Time                                                                                                    |
|------------------|----------------------------------------------------------------------------------------------------|
| n Logout         | & Worker Name     of UID / Emirates ID     13871     © Category     Category A     P Year of Birth     1991       AZNA MUHAMMED SHAHEER MUHAMMED     B Pessport number     xxxxx0699     G Sector     Private     R. Gender     Female       ASHRAF TAMTON     INDIA     INDIA     INDIA     INDIA     INDIA     INDIA     INDIA |
|                  | I confirm my personal details are correct.                                                                                                    |
|                  | Create your own ILOE Plan                                                                                                    |
|                  | I would like my policy coverage to be One Year v and pay the premium in Full / Annual v (incl VAT)                                                                                                    |
|                  | AED 63                                                                                                    |
|                  | Inception Date         Expiry Date         Promium         VAL 33         Conductors           11-01-2023         10-01-2024         AED 60         AED 3         English ** Arabic                                                                                                    |
|                  | Pay Now                                                                                                    |
|                  |                                                                                                    |
|                  |                                                                                                    |
|                  |                                                                                                    |
| <b>Q</b>         |                                                                                                    |
| by problem 2     |                                                                                                    |

Providing your Email id is optional & System will share the COI copy to mail, Click "Ok" to proceed further.

| DUALING UNANCE<br>BURALING UNANCE<br>BURALING UNANCE |                                                                                                    | 19 9 BA                                                                                                    |                             | Ēn                    | glish 🗸 Last Login Date and Time                                                                                                    |
|------------------------------------------------------|----------------------------------------------------------------------------------------------------|----------------------------------------------------------------------------------------------------|-----------------------------|-----------------------|----------------------------------------------------------------------------------------------------|
| C Logout                                             | Worker Neme     AZNA MUHAMMED SHAHEER MUH     ASHRAF TAMTON     I confirm my personal details are correct.     Create your own ILOE Plan | Worker Information Email ID Email ID Email ID Email ID Email IC Email IC Email IC Email IC Insurance will be sent to this email address ) | Calegory<br>) Sector        | Category A<br>Private | () Yeer of Birth 1991<br>R. Cender Female                                                                                            |
|                                                      | I would like my policy coverage to be                                                                                                    | Expiry Date Promium or<br>10-01-2024 AED 60                                                                                               | VAT 5%<br>Přicmlum<br>AED 3 |                       | Total Premium Payable<br>Cine With<br>AED 63<br>Please read and accept the Terms &<br>Conditions<br>In English III Anabis<br>Pay Now |
| ny problem ?<br>Lise Reach Us                        |                                                                                                    |                                                                                                    |                             |                       |                                                                                                    |

| 10 | ou will be redirected to the payment Gateway page.      |  |
|----|---------------------------------------------------------|--|
|    | Payment Using                                           |  |
|    | Click below to complete your payment SAMSUNG Pay >      |  |
|    | Or enter your card details below                        |  |
|    | Accepted cards:                                         |  |
|    | Card number Expiry month Expiry year<br>January<br>2023 |  |
|    | Validation Code ( CVV/CVC/CID )                         |  |
|    | I would like to Donate<br>Test Donation for Charity     |  |
| •  | RESET PAY                                               |  |
|    |                                                         |  |

| Р                                                   | ayment Usin                          | ng                    |   |  |
|-----------------------------------------------------|--------------------------------------|-----------------------|---|--|
|                                                     | Click below to complete your payment |                       |   |  |
| I                                                   | SAMSUNG Pay >                        |                       |   |  |
|                                                     | Or enter your card details below     |                       |   |  |
| Accepted cards:                                     | VISA VISA                            |                       |   |  |
| Card number<br>4111111111111111                     | Expiry month<br>VISA January         | Expiry year<br>• 2023 | • |  |
| 5                                                   |                                      |                       |   |  |
| Validation Code ( CVV/CVC/CID )                     |                                      |                       |   |  |
| I would like to Donate<br>Test Donation for Charity |                                      |                       |   |  |
| RESET                                               |                                      | РАҮ                   |   |  |
| Cancel                                              |                                      |                       |   |  |

| <b>12</b> Select Expiry | Month & Year.        |               |                    |             |
|-------------------------|----------------------|---------------|--------------------|-------------|
|                         |                      | Or enter your | card details below |             |
|                         | Accepted cards:      |               | VISA               |             |
|                         | Card number          |               | Expiry month       | Expiry year |
|                         | 4111 1111 1111 1111  | VISA          | February           | ▼ 2023      |
|                         | Validation Code (CVV |               | _                  | ΡΑΥ         |
|                         | , KUSET              |               |                    | TAI         |
|                         | Fancal               |               |                    |             |

Enter CVV details and Click Pay button.

| P                                                | ayment <mark>U</mark> si          | ng                    |   |  |
|--------------------------------------------------|-----------------------------------|-----------------------|---|--|
| c                                                | lick below to complete your payme | ent                   |   |  |
|                                                  | Or enter your card details below  |                       |   |  |
| Accepted cards:                                  | <b>VISA</b>                       |                       |   |  |
| Card number<br>4111 1111 1111 1111               | Expiry month                      | Expiry year<br>• 2023 | • |  |
| Validation Code ( CVV/CVC/CID )                  | <u></u>                           | , ,                   |   |  |
| I would like to Donate Test Donation for Charity |                                   |                       |   |  |
| RESET                                            |                                   | PAY                   | £ |  |

**14** Upon successful Payment User will be redirected to payment Successful page.

|                             | () · · · · · · · · · · · · · · · · · · ·             | 9                  | 趙                                                                               | English * 11-01-2023 17:25:48 PM |
|-----------------------------|------------------------------------------------------|--------------------|---------------------------------------------------------------------------------|----------------------------------|
| -                           | Payment Successful<br>Immaclion ID: 27/38076/689     | 0                  | Payment processed<br>Payment number : PR0000000012                              |                                  |
|                             | UD / Emiralies D / Company/ Code<br>13871            | Amount<br>AED 63.0 | COI number generated<br>COI : C/01/2023/00000008                                |                                  |
|                             | Name<br>AZNA MUHAMMED SHAHEER MUHAMMED ASHRAF TAMTOR |                    | COI & Invoice document ready for print<br>COI & Invoice soft copy sent to omail |                                  |
|                             |                                                      |                    |                                                                                 |                                  |
|                             |                                                      |                    |                                                                                 |                                  |
| Dy problem ?<br>se Reach Us |                                                      |                    |                                                                                 |                                  |

### 15 Click Home icon to view Dashboard & Print option is available to Download duplicate COI copy.

|          | I I I I I I I I I I I I I I I I I I I     | <b>吗</b> ?           | C) E                                                        | English 🗸                         | Last Login Date and Time<br>11-01-2023 17:25:48 PM |
|----------|-------------------------------------------|----------------------|-------------------------------------------------------------|-----------------------------------|----------------------------------------------------|
| ] Logout |                                           |                      |                                                             |                                   |                                                    |
|          | Payment Suc<br>Transaction 1D. 27         | cessful<br>380764889 | Payment processed<br>Payment number : PR0000                | 000012                            |                                                    |
|          | UID / Emirates ID / Company Code<br>13871 | Amount<br>AED 63.0   | 2 COI number generated<br>coi : c/01/2023/0000000           | 28                                |                                                    |
|          | Name<br>AZNA MUHAMMED SHAHEER MUHAMM      | ED ASHRAF TAMTON     | 3 COI & Invoice document rea<br>COI & Invoice soft copy son | <b>dy for print</b><br>t to omail |                                                    |
|          |                                           |                      |                                                             |                                   |                                                    |
|          |                                           |                      |                                                             |                                   |                                                    |
|          |                                           |                      |                                                             |                                   |                                                    |
|          |                                           |                      |                                                             |                                   |                                                    |

**16** Home Screen will display "View policy details" & "View statement options".

| ) Logout | AZNA MUHAMMED S  | eer Name of UID /<br>HAHEER MUHAMMED ge Passp<br>TAMTON @ Nation | Emirates ID 13871<br>ort number xxxx0699<br>helity INDIA | Category Sector | Category A<br>Private | P Year of Birth 19 | 91<br>Imale |
|----------|------------------|------------------------------------------------------------------|----------------------------------------------------------|-----------------|-----------------------|--------------------|-------------|
|          | Policy details   |                                                                  |                                                          |                 |                       |                    |             |
|          | COI number:      | C/01/2023/00000008                                               | 1 installment paym                                       | nents           |                       |                    |             |
|          | Payment option:  | Yearly                                                           |                                                          |                 |                       |                    |             |
|          | Policy duration: | 1 Year(s)                                                        | Total premium paid :                                     | AED 63          |                       |                    |             |
|          | Inception date:  | 11-01-2023                                                       | Total promium due :                                      | AED 0           | Vaulaarad             |                    |             |
|          | Expiry date:     | 10-01-2024                                                       | Last payment reco                                        | pived           | You nave i            |                    | y premiu    |
|          | Total Premium    | 63                                                               | AED 63 on 11-01-2023 1                                   | 17:26:50 PM     |                       | ALD US             |             |
|          | View             | Policy Details                                                   | View Statemen                                            | nt 🔰            |                       |                    |             |
|          |                  |                                                                  |                                                          |                 |                       |                    |             |
| Ø        |                  |                                                                  |                                                          |                 |                       |                    |             |
|          |                  |                                                                  |                                                          |                 |                       |                    |             |

## **17** Click View Statement option to check the pre and post payment details of the Policy & Receipt can be downloaded.

| Logout                       | View Statement                      |                                                                                                    |                                                          |                                                       |
|------------------------------|-------------------------------------|----------------------------------------------------------------------------------------------------|----------------------------------------------------------|-------------------------------------------------------|
|                              | Your policy total premium<br>AED 63 | Total Paid<br>AED 63<br>Balance to be Paid<br>AED 0.<br>Installment Option<br>Yearly<br>Policy Status:<br>Active | Last paymont receive<br>AED 63 on 11-01-2<br>17:26:50 PM | 9 You have fully paid the<br>9 policy premium<br>1023 |
|                              | Receipts                            |                                                                                                    |                                                          |                                                       |
|                              | S.No. Receipt No. Rece              | ipt Date Amount Installment                                                                                      | Payment Mode Payment Status                              | Receipts                                              |
|                              | 1 PR0000000012 💾 11-01-2            | 023 17:26:50 PM 63:00 1st                                                                                        | Credit Cord Poid                                         | B Print                                               |
| ny problem ?<br>ase Reach Us |                                     |                                                                                                    |                                                          |                                                       |

|   | Policy details   |                    |                            |
|---|------------------|--------------------|----------------------------|
|   | COI number:      | C/01/2023/00000008 | 1 Installment payment      |
|   | Payment option:  | Yearly             | 6                          |
|   | Policy duration: | 1 Year(s)          | Total premium paid :       |
|   | Inception date:  | 11-01-2023         | Total premium due :        |
|   | Expiry date:     | 10-01-2024         | Last payment received      |
|   | Total Premium    | 63                 | AED 63 on 11-01-2023 17:20 |
| Q | View             | Policy Details     | View Statement             |

#### Click the View Policy option to get the printed document of the policy using Print Policy option.

| Logout | View Policy        |                     |                |  |  |
|--------|--------------------|---------------------|----------------|--|--|
|        | Policy Details     |                     |                |  |  |
|        | COI Number         | Policy Duration     | Payment Option |  |  |
|        | C/01/2023/00000008 | 1 Year 🗸 🗸          | Full/Annual    |  |  |
|        | UID / Emirates ID  | Effective From      | Effective To   |  |  |
|        | 13871              | 11-01-2023          | 10-01-2024     |  |  |
|        | Premium            | Installment Premium |                |  |  |
|        | Premium            | Installment Premium |                |  |  |
|        | 60.00              | Tetal Paralian      |                |  |  |
|        | VAI(5%)            | ez oo               |                |  |  |
|        | 300                | 63.00               |                |  |  |
|        |                    |                     |                |  |  |
|        |                    |                     | Back Print P   |  |  |

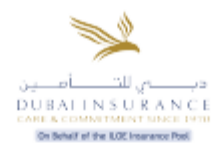

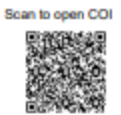

| Insurance Certificate<br>Involuntary Loss of Employment                                                                                                    |                                                                                                    | شهادة التأمين<br>هذه التعطل عن العمل                                                                                                    |                                                                                                    |  |
|----------------------------------------------------------------------------------------------------|----------------------------------------------------------------------------------------------------|----------------------------------------------------------------------------------------------------|----------------------------------------------------------------------------------------------------|--|
| Insurance Certificate Number                                                                                                    | C/01/2023/00000008                                                                                                    | C/01/2023/00000008                                                                                                    | رقم شهدة التأمين                                                                                                    |  |
| Coverage                                                                                                    | Period                                                                                                    | مدة الثقلية                                                                                                    |                                                                                                    |  |
| Inception Date                                                                                                    | 11-01-2023                                                                                                    | 11-01-2023                                                                                                    | ناريخ السريان                                                                                                    |  |
| Expiry Date                                                                                                    | 12 months as of inception<br>date                                                                                                    | 12 شهراً بحد تاريخ بداية التأمين                                                                                                    | ناريخ الالتهاء                                                                                                    |  |
| Details of the Insured                                                                                                    | Employee/ Worker                                                                                                    | بيقات التونين له                                                                                                    |                                                                                                    |  |
| Name of the Insured Worker                                                                                                    | AZNA MUHAMMED<br>SHAHEER MUHAMMED<br>ASHRAF TAMTON                                                                                                    | ازنا معمد شهير معمد شهير اوتا تايل                                                                                                    | سم العامل التُوْمَنَ له                                                                                                    |  |
| Emirates ID No./UID number                                                                                                    | 13871                                                                                                    | 13871                                                                                                    | لرقم الموحد                                                                                                    |  |
| Category                                                                                                    | Category A                                                                                                    | 1420                                                                                                    | نية ا                                                                                                    |  |
| Premium (AED)                                                                                                    | 60.00                                                                                                    | 60.00                                                                                                    | لقسط التأميني (بالدرهم)                                                                                                    |  |
| Premium Paid upon purchase                                                                                                    | 60.00                                                                                                    | 60.00                                                                                                    | ورية السداد عند الشراء                                                                                                    |  |
| Establishmer<br>at the date of issuing the C                                                                                                    | t Details<br>ertificate of Insurance                                                                                                    | نشاة العل<br>شهادة التأمين                                                                                                    | یپانات م<br>ماند إصدان                                                                                                    |  |
| Establishment Name                                                                                                    | HOME HEALTH MEDICAL<br>CENTRE L L C                                                                                                    | مركز صنعة النزل الطبي ــــذمم                                                                                                    | سم صاهب العل                                                                                                    |  |
| Establishment No.                                                                                                    | 543258                                                                                                    | 543258                                                                                                    | رقم المنشأة                                                                                                    |  |
| Insurance Coverage                                                                                                    |                                                                                                    | د متامیتیة                                                                                                    | التغليا                                                                                                    |  |
| average Basic Salary/Wage of th<br>Unemployment for a maximum of<br>Claim from the date of Unemploy<br>Maximum Monthly Limit<br>AED 10,000 and AED 20,000 for t<br>categories respectively as specifie<br>Maximum Claim Limit/Maximum<br>The maximum compensation for a<br>(3) consecutive months.<br>The aggregate Claim shall not exc<br>12 monthly benefits over the entire<br>Insured in the Country.<br>This Insurance Certificate is sut<br>conditions of the Insurance Policy.<br>viewed via the website link (www.ll | e last 6 months prior to<br>i three (3) months per<br>ment, not exceeding:<br>the first and second<br>d in the Policy Schedule.<br>Aggregate Limit<br>ny one Claim is three<br>the equivalent of<br>the service period of the<br>exceed the equivalent of<br>the insurance policy can be<br>OE.aci, or scan the QR: | سي انتر 6 النيو السابقة للتعطل عن العمل)<br>عطفية من تتريخ التعطل عن العمل،<br>النقة الأرلي، ولا تزيد عن (20,000)<br>عما هو ميين في جنول الوثيقة.<br>عليه العد الاقصى للتعلية<br>عليه العد الاقصى للتعلية<br>تري عشر شهرا خلال كليل مدة خدمة<br>تري عشر شهرا خلال كليل مدة خدمة<br>التي الو من غلال مسح الرمز التقي:<br>التعلية التي المحالي على وثيقة التلين عبر<br>التي الو من غلال مسح الرمز التقي:<br>التعلية التي المحالي على المحالي عبر<br>التعلية التعلية التعلين عبر<br>التعلية التعلية التعلين عبر<br>التعلية التعلية التعلين عبر<br>التعلية التعلية التعلين عبر<br>التعلية التعلية التعلين عبر<br>التعلية التعلين التعلين عبر<br>التعلية التعلين التعلين عبر<br>التعلين التعلين التعلين عبر<br>التعلين التعلين التعلين عبر<br>التعلين التعلين التعلين عبر<br>التعلين التعلين التعلين التعلين عبر<br>التعلين التعلين التعلين التعلين عبر<br>التعلين التعلين التعلين التعلين التعلين التعلين عبر<br>التعلين التعلين التعلين التعلين التعلين عبر<br>التعلين التعلين التعلين التعلين التعلين عبر<br>التعلين التعلين التعلين التعلين التعلين التعلين التعلين عبر<br>التعلين التعلين | لتحب على المان مترسط الإير الإسلام<br>إلماء (3) علاقة الدير بعد العسى لكل م<br>على الا تزيد عن:<br>لعد الإقصى للتفقية التلبيئية الشهرية<br>تشرين القد درهم امارتي اللغة التلبيئية عن كل م<br>عشرين القد درهم امارتي اللغة التلبيئية عن كل م<br>المانيئية الإجرامي للتفقية التلبيئية عن كل م<br>المانية المربي القروبيفي: (3) ثلاثة الد<br>المانية من مروى الماني من (2) ثلاثة الم<br>المانية الموقية المربية ولماني من الدولة<br>من عداد الشهدة الشروط والماني واليقة و<br>المانية الموقية المربية والماني من الدولة<br>المانية الموقية المربية الماني من الماني<br>المانية الموقية المربية الماني من الماني<br>المانية المانية المانية المانية الماني الماني<br>المانية الموقية المانية المانية الماني<br>المانية المانية المانية المانية الماني<br>المانية المانية المانية المانية الماني<br>المانية المانية المانية المانية المانية الماني<br>المانية المانية المانية المانية الماني<br>المانية المانية المانية المانية المانية الماني<br>المانية المانية المانية المانية المانية الماني<br>المانية المانية ال |  |
| This certificate was issued by Dubal Insurance Company<br>PJSC, in its capacity as a member and manager of the<br>Insurance Pool and on behalf of the members of the<br>Insurance Pool                                                                                                    |                                                                                                    | فين شريع جسلتها عنىر<br>مشاو المجمع التأميلي                                                                                                    | مدرت هذه الشهادة عن شركة ديي للتا<br>وهذير المجمع التأميلي وبالنبابة عن أه                                                                                                    |  |

**20** Clicking "Logout" button will navigate the User to the home screen.

| Logout       | ی work<br>AZNA MUHAMMED S<br>ASHRAF                                                                    | ter Name of UD/<br>HAHEER MUHAMMED g Passp<br>TAMTON @ Nation                                 | Emirotes ID 13871<br>ort number xxxx0699<br>Jellty INDIA                                               | <ul> <li>Category</li> <li>Sector</li> </ul> | Category A<br>Private | A Year C<br>& Gende () Logout         |
|--------------|----------------------------------------------------------------------------------------------------|-----------------------------------------------------------------------------------------------|----------------------------------------------------------------------------------------------------|----------------------------------------------|-----------------------|---------------------------------------|
|              | Policy details                                                                                         |                                                                                               |                                                                                                    |                                              |                       |                                       |
|              | COI number:<br>Payment option:<br>Policy duration:<br>Incoption date:<br>Expiry date:<br>Total Premium | C/01/2023/00000008<br>Yearly<br>1 Year(s)<br>11-01-2023<br>10-01-2024<br>63<br>Policy Details | Total premium paid :<br>Total premium due ;<br>Last payment re<br>AED 63 on 11-01-2023<br>View Stateme | AED 63<br>AED 0<br>colved<br>s17:26:50 PM    | You have fi           | ully paid the policy premiu<br>AED 63 |
| py problem ? |                                                                                                    |                                                                                               |                                                                                                    |                                              |                       |                                       |

#### 21 Click here.

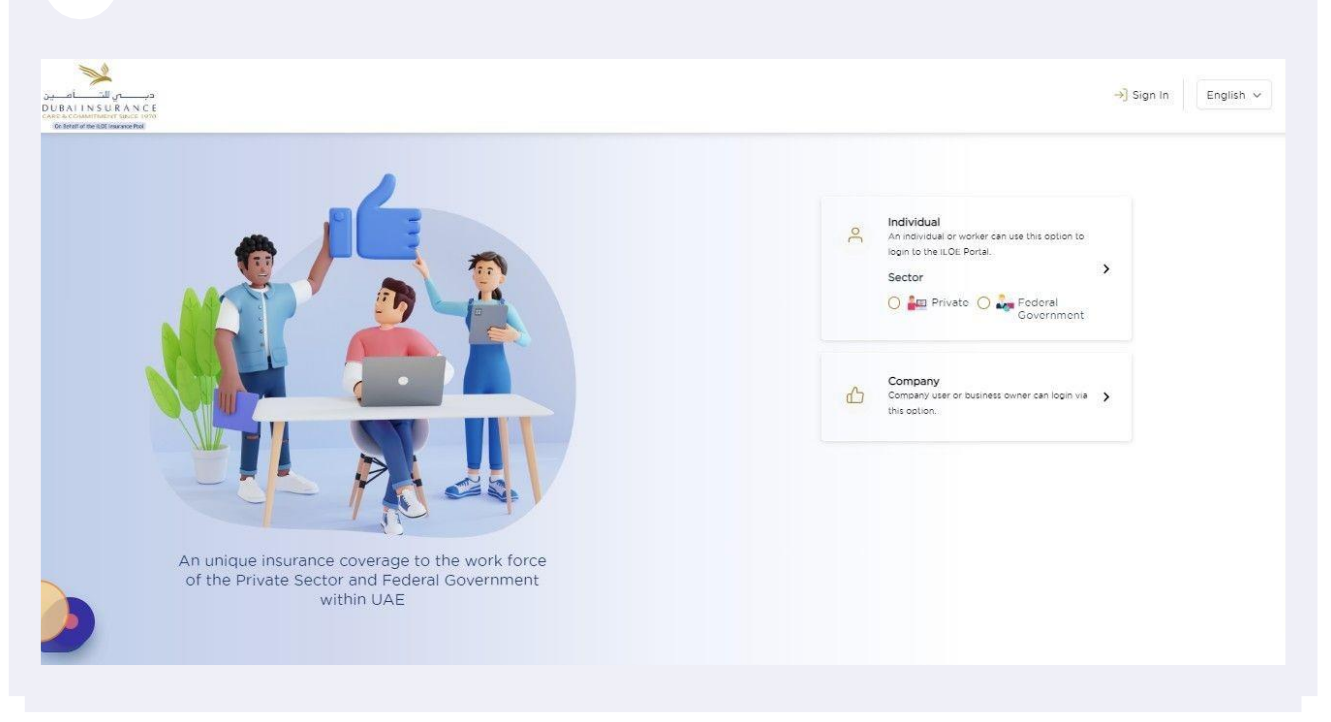